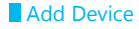

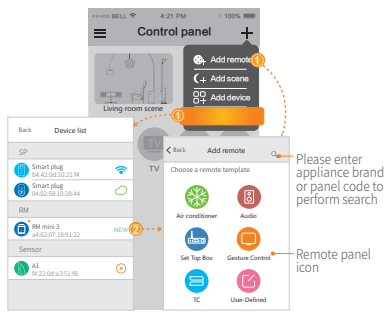

- NEW New device Add new device;
- Local Connect device with the Wi-Fi smart phone connected;
- Remote Control online device by remote;
- ( Offline Device is offline and it is out of control. Please check the network connection.

# Instruction of LED indicatoror

### Blue indicator flashes quickly:

Waiting for configuration (device is under factory state or reset). Under this circumstance, you can tap Add device' in APP and it guides you to finish the configuration.

• Blue indicator flashes slowly:

Network is down, power supply is down and then recovers, or during the configuration process.

 White indicator flashes once: Transmitting infrared signal (it occurs when learning the infrared codes or controlling appliance).

## Note

Do not use non-ASCII characters in Wi-Fi name or password. It may cause configuration failure. The device supports Wi-Fi of 2.46 802.11 b/g/n only.
Please place the device on open place. Please point remote to the top of the device during learning and we suggest the distance is less than 1m.
Please configure the device according the user guide. If you encounter problems, please contact our authorized distributors or our support team.
All the technical details are subjected to the actual product performance.

## **FCC** Radiation Exposure Statement

#### FCC ID: 2ACDZ-RMMINI3-RM

This equipment complies with FCC radiation exposure limits set forth for an uncontrolled environment. This equipment should be installed and operated with minimum distance 20cm between the radiator and your body.

#### FCC WARNING:

This device complies with Part 15 of the FCC Rules. Operation is subject to the following two conditions: This device may not cause harmful interference, and This device must accept any interference received, including interference that may cause undesired operation.

NOTE: Any changes or modifications to this unit not expressly approved by the party responsible for compliance could void the user's authority to operate the equipment.

### Specifications

Product name : Universal Remote Model : RM mini 3 Input Power : 5V DC 1A (Micro USB ) Infrared Frequency : 38K Working Temperature : 0 ~ 50°C Working Humidity :  $\leq$  85% Wi-Fi Frequency : 2.4GHz 802.11b/g/n Standby Power :  $\leq$  0.88W Infrared Direction : Multiple-direction infrared Infrared Range :  $\leq$  8m (Typical ) Size : 55 x 55 x 64.5m Net Weight : 95.5g

### Hangzhou Gubei Electronics Technology Co., Ltd.

Address: Room 106, No.611 Jianghong Road, Binjiang District, Hangzhou, Zhejiang, China( 310052 )

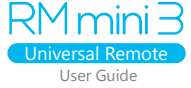

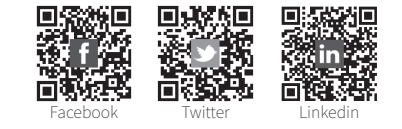

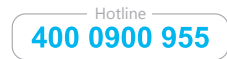

Website: www.ibroadlink.com Service: support@ibroadlink.com

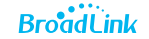

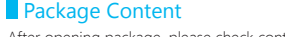

After opening package, please check contents as below

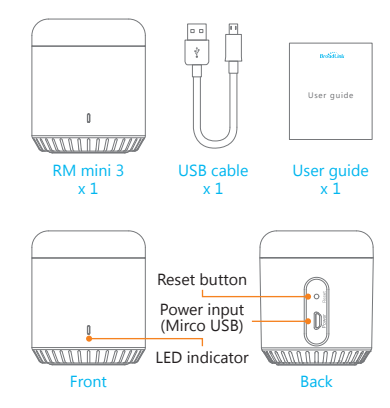

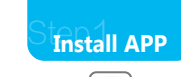

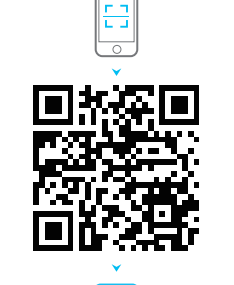

e-control

Scan the QR code on package to download and install APP, or visit <u>http://upgrade.broadlink.com.cn/getapp/</u>from web browser on phone to download APP manually.

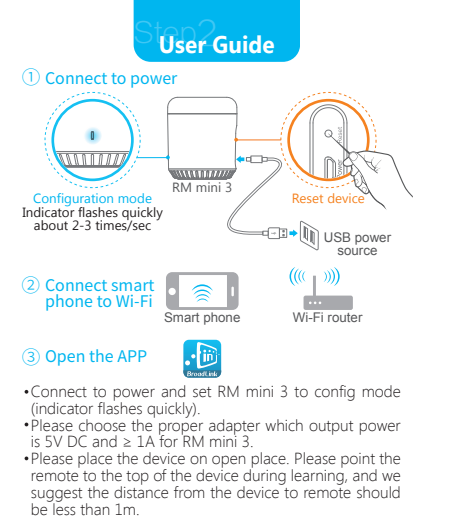

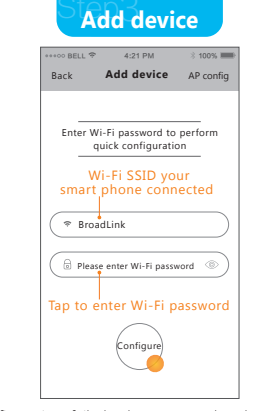

• If configuration failed, please reset the device and re-configure

• Reset device: Long press on reset button with a slim needle for more than 5s until the indicator flashes quickly.

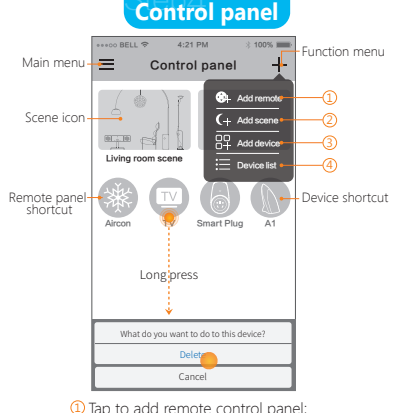

Tap to add remote control panel;
 Tap to add scene;
 Tap to add device;
 Tap to view added devices.